## Eagle Eyes app settings to improve remote access picture quality

- 1. Get customer to open the eagles eyes app on their phone
- 2. Click on edit on the bottom of the app and select your **DVR** to edit settings

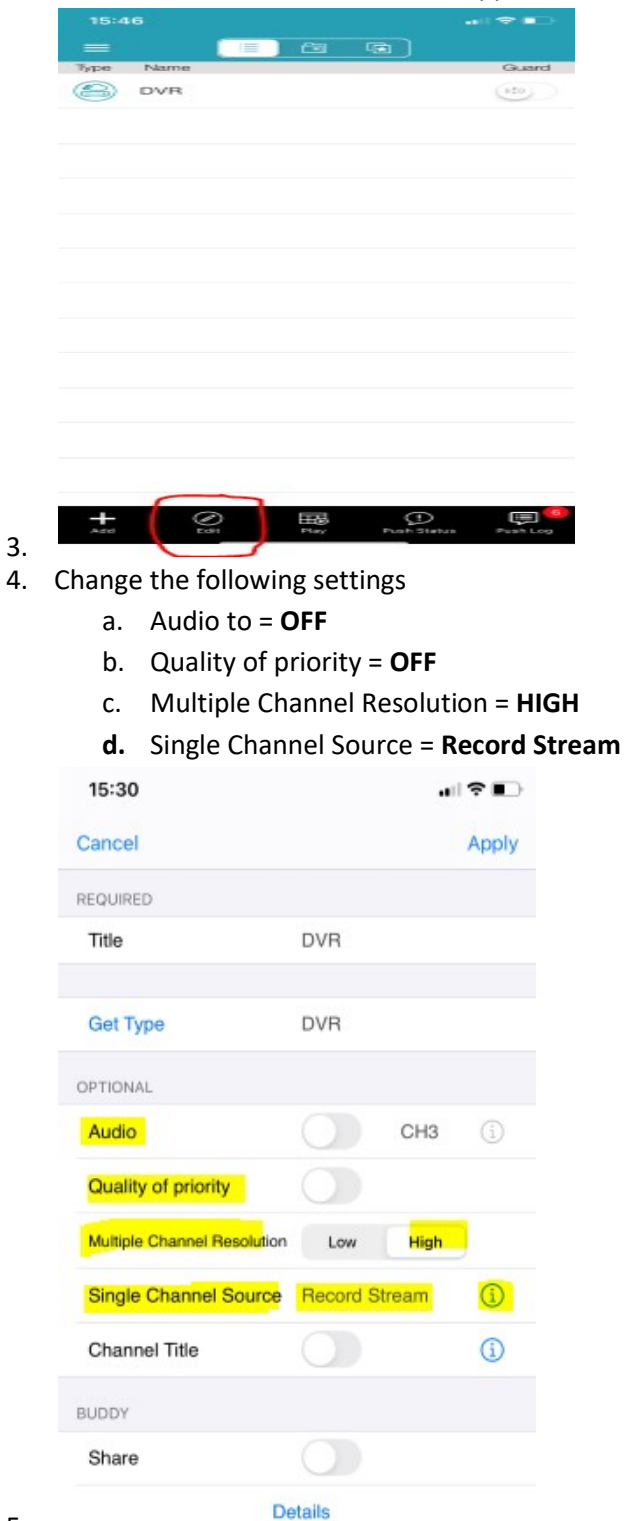

- 5.
- 6. Click Apply to save your changes